# Manual de Preenchimento do PDA

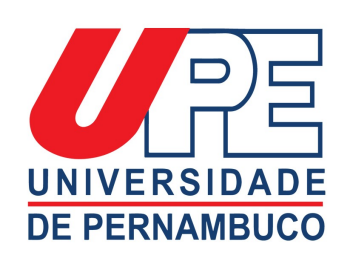

Secretaria de Ciência, Tecnologia e Inovação

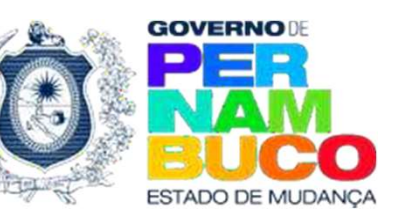

# SUMÁRIO

| BASE LEGAL                   | 03              |
|------------------------------|-----------------|
| LOGIN                        | 05              |
| PAPEIS DO SISTEMA            | 08              |
| DIMENSÕES DO PDA             | 10              |
| EDITANDO O PERFIL            | 12              |
| PREENCHENDO O PDA            | 15              |
| ORIENTAÇÕES DE PREENCHIMENTO | 30              |
| REALIZANDO AVALIAÇÃO         | <u>     4</u> 0 |

# BASE LEGAL

### **BASE LEGAL**

**<u>RESOLUÇÃO CONSUN Nº 029/2018</u>**: Regulamenta a distribuição da CH do docente nos eixos de ensino, pesquisa, extensão e gestão.

**<u>RESOLUÇÃO CONSUN Nº 015/2019</u>: Regulamenta o Plano de Atividades** Docente (PDA)

**<u>RESOLUÇÃO CONSUN Nº 064/2022</u>**: Altera itens de Extensão que constam no ANEXO A da Resolução 015/2019

# Login

# LOGIN

PRIMEIRAMENTE, ACESSE: http://pad.upe.br/login

PARA O PRIMEIRO

| nf | orm | aç | õe | s |
|----|-----|----|----|---|
|    |     |    |    |   |

Bem-Vindo(a) ao PAD

O primeiro acesso deve ser realizado utilizando o seu e-mail institucional como login e parte local do email como senha.

Exemplo:

Login: usuario.email@upe.br Senha: usuario.email

| Login                 |        |  |
|-----------------------|--------|--|
| E-mail<br>email@upe.t | 1T     |  |
| Senha<br>senha        |        |  |
|                       | Entrar |  |
| Esqueci minha         | senha  |  |

# LOGIN

### CASO TENHAS PROBLEMAS NO ACESSO:

- 1. TENTE RECUPERAR A SENHA;
- 2. TENTE LIMPAR A CACHE DO NAVEGADOR;
- 3. TENTE ACESSAR POR OUTRO NAVEGADOR.

CASO O ERRO PERSISTA, CONTACTAR: sistema.pad@upe.br

#### Ops! Algo deu errado.

· Verifique se o e-mail e a senha estão corretos

| Informações                                                                                                    | Login               |
|----------------------------------------------------------------------------------------------------|---------------------|
| Bem-Vindo(a) ao PDA                                                                                                    |                     |
| O primeiro acesso deve ser realizado utilizando o<br>seu e-mail institucional como login e parte local do<br>email como senha. | email@upe.br        |
| Exemplo:                                                                                                    | senha               |
| Login: usuario.email@upe.br<br>Senha: usuario.email                                                                            | Entrar              |
|                                                                                                    | Esqueci minha senha |

# Papéis do Sistema

### PAPEIS DO SISTEMA

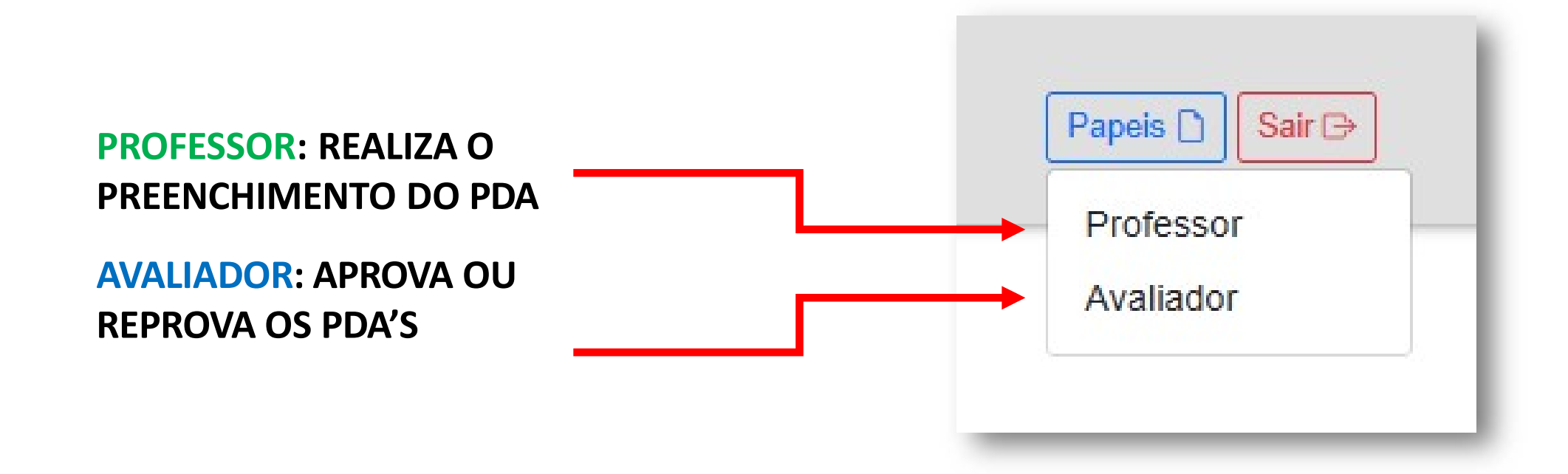

\*QUANDO REPROVADO, O PDA É DEVOLVIDO PARA QUEM REALIZOU O PREENCHIMENTO COM COMENTÁRIOS DAS CORREÇÕES NECESSÁRIAS PARA SER APROVADO.

# Dimensões do PDA

# DIMENSÕES DO PDA

EIXOS DE ATUAÇÃO QUE UM PROFESSOR PODE TER DISPONIBILIDADE PARA TRABALHAR NA UNIVERSIDADE:

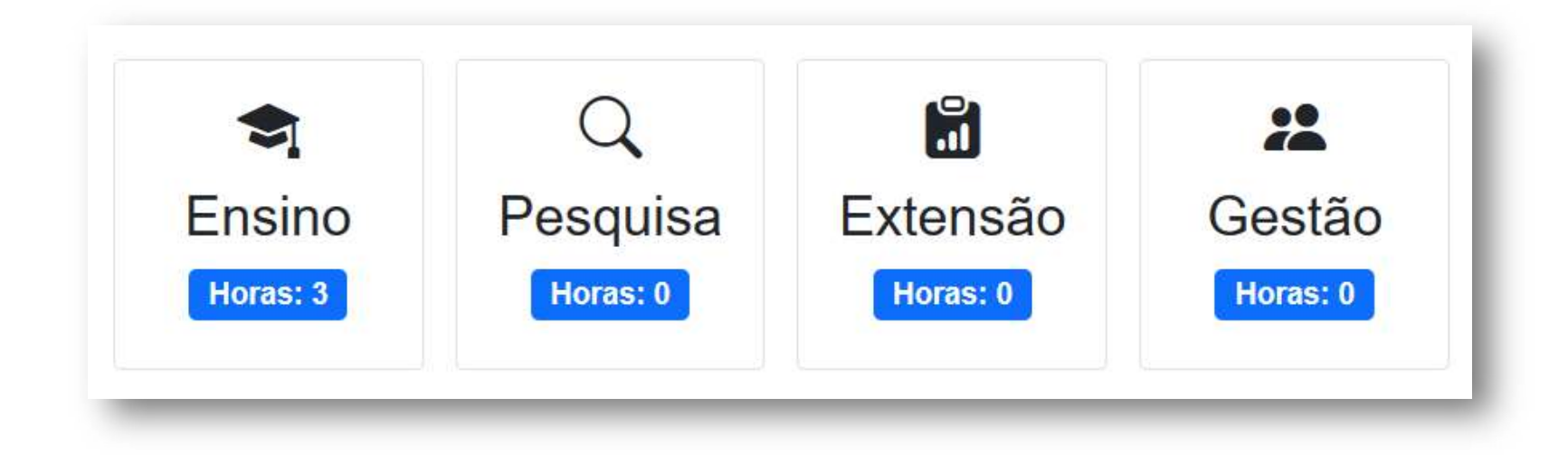

# Editando o Perfil

# **EDITANDO O PERFIL**

CASO DESEJE ATUALIZAR SUAS INFORMAÇÕES NO SISTEMA, BASTA CLICAR EM EDITAR PERFIL NA PÁGINA INICIAL.

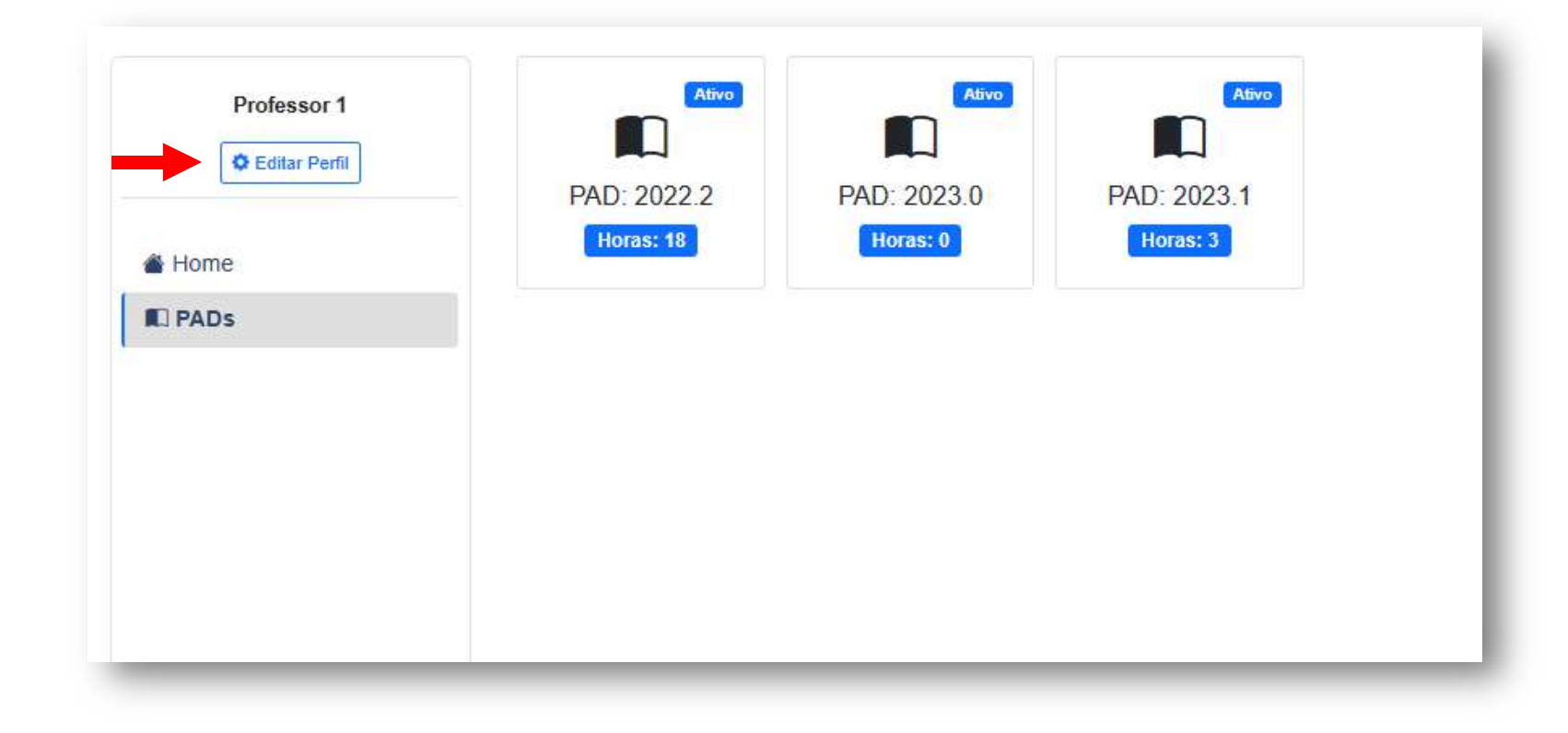

# **EDITANDO O PERFIL**

**APÓS CLICAR EM** EDITAR PERFIL, **SERÁ EXIBIDA UMA TELA COM SEUS DADOS DE USUÁRIO E SENHA** PARA MODIFICAÇÃO. **APÓS MODIFICAR, BASTA APENAS CLICAR EM** ATUALIZAR.

| Nome              |       |  |
|-------------------|-------|--|
| Professor 1       |       |  |
| CPF               |       |  |
| ####.####.####    |       |  |
| E-Mail            |       |  |
| professor1@upe.br |       |  |
| Campus            | Curso |  |
|                   |       |  |

# Preenchendo o PDA

# **ORIENTAÇÕES GERAIS**

De acordo com a Resolução CONSUN Nº 029/2018, a distribuição da CH docente deve seguir a seguinte distribuição (observar as exceções da LDB):

| Contrato de<br>trabalhos em horas<br>semanais | 40% de horas<br>semanais mínimas<br>de ensino de<br>graduação e pós | 40% de horas<br>semanais de<br>pesquisa, extensão<br>e/ou gestão | 20% de horas<br>semanais de<br>planejamento<br>acadêmico |        |
|-----------------------------------------------|---------------------------------------------------------------------|------------------------------------------------------------------|----------------------------------------------------------|--------|
| 20                                            | 8                                                                   | 8                                                                | 4                                                        |        |
| 30                                            | 12                                                                  | 12                                                               | 6                                                        |        |
| 40                                            | 16                                                                  | 16                                                               | 8                                                        | AIENÇA |

Art. 2º- Parágrafo único: As atividades desenvolvidas nos cursos, em qualquer modalidade, remuneradas e/ou fora da carga horária contratual, não serão consideradas, para fins de contabilização da carga horária, salvo casos previstos na legislação e normas em vigor. Considerando o Art. 2º e, também, que o PDA é um planejamento, o docente deve ficar atendo ao excedente de carga horária neste planejamento. A mensuração da carga horária diz respeito à distribuição dos encargos docentes semanalmente, de acordo com seu contrato de trabalho e não ao volume de atividades desenvolvidas como no RAD.

# PREENCHENDO O PDA

### CASO POSSUA MAIS DE UM PAPEL NO SISTEMA, ESCOLHA COM QUAL PAPEL DESEJA ATUAR:

| Secretaria<br>de Clência, Tecnologia e<br>Inovação | ETADO DE MLICANCA |                 |       | Papeis D Sair D |
|----------------------------------------------------|-------------------|-----------------|-------|-----------------|
| Professor 1                                        | Bem Vindo ao      | PAD             |       | Avaliador       |
| Editar Perfil                                      | Atividades pe     | ndentes do Aval | iador |                 |
| Relatórios                                         | PAD: 2022.2       | PAD: 2023.1     |       |                 |
|                                                    | Status: Ativo     | Status: Ativo   |       |                 |
|                                                    |                   |                 |       |                 |

1

# PREENCHENDO O PDA

Antes de começar o preenchimento do PDA, indicamos que preencha o Quadro de Horário que segue anexado, no qual cada professor poderá organizar sua carga horária semanal. O preenchimento deve ser compatível com a realização de suas atividades no horário de funcionamento da Unidade de Ensino/Campus.

| Horário | SEGUNDA                            | TERÇA                              | QUARTA                                | QUINTA                                         | SEXTA                        | SÁBADO |
|---------|------------------------------------|------------------------------------|---------------------------------------|------------------------------------------------|------------------------------|--------|
| 07h-08h | Aula Graduação –<br>Disciplina XYZ | Aula Graduação –<br>Disciplina XYZ |                                       | Orientação Mestrado<br>– Título do Projeto     |                              |        |
| 08h-09h | Aula Graduação –<br>Disciplina XYZ | Aula Graduação –<br>Disciplina XYZ | Orientação TCC –<br>Título do Projeto | Orientação<br>Doutorado — Título<br>do Projeto |                              | T      |
| 09h-10h | Aula Graduação –<br>Disciplina XYZ | Aula Graduação –<br>Disciplina XYZ |                                       |                                                |                              |        |
| 10h-11h |                                    |                                    | Supervisão de Estágio<br>Docente      |                                                | Aula Pós –<br>Disciplina MNO |        |
| 11-12h  | Coordenação de<br>Laboratório JHI  | Coordenação de<br>Laboratório JHI  | Coordenação de<br>Laboratório JHI     |                                                | Aula Pós –<br>Disciplina MNO |        |
| 13h-14h |                                    |                                    |                                       |                                                | Aula Pós –<br>Disciplina MNO |        |
|         |                                    |                                    |                                       |                                                |                              |        |

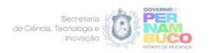

## PREENCHENDO O PDA

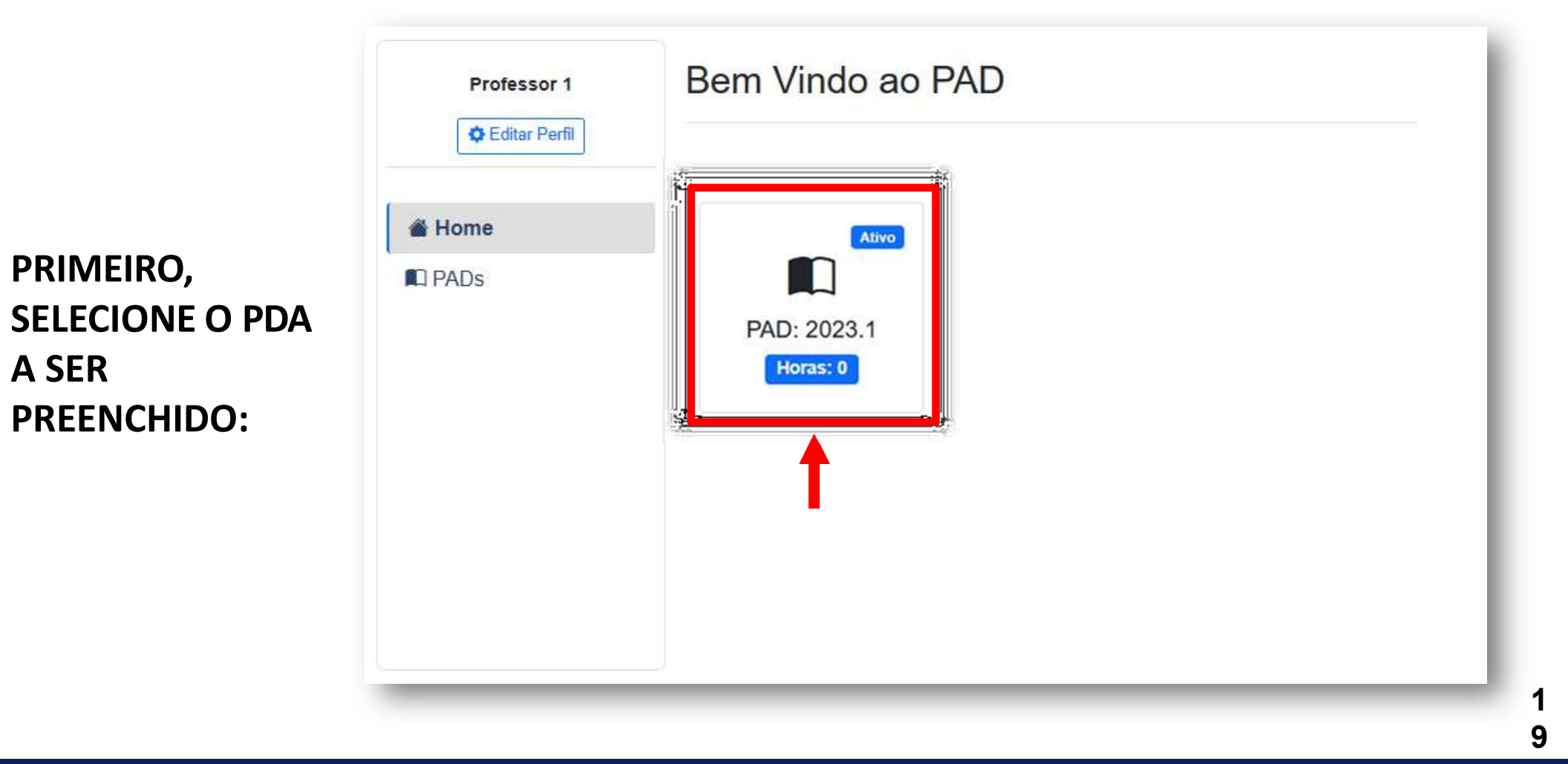

# PREENCHENDO O PDA

EM SEGUIDA, SELECIONE A DIMENSÃO QUE DESEJA PREENCHER:

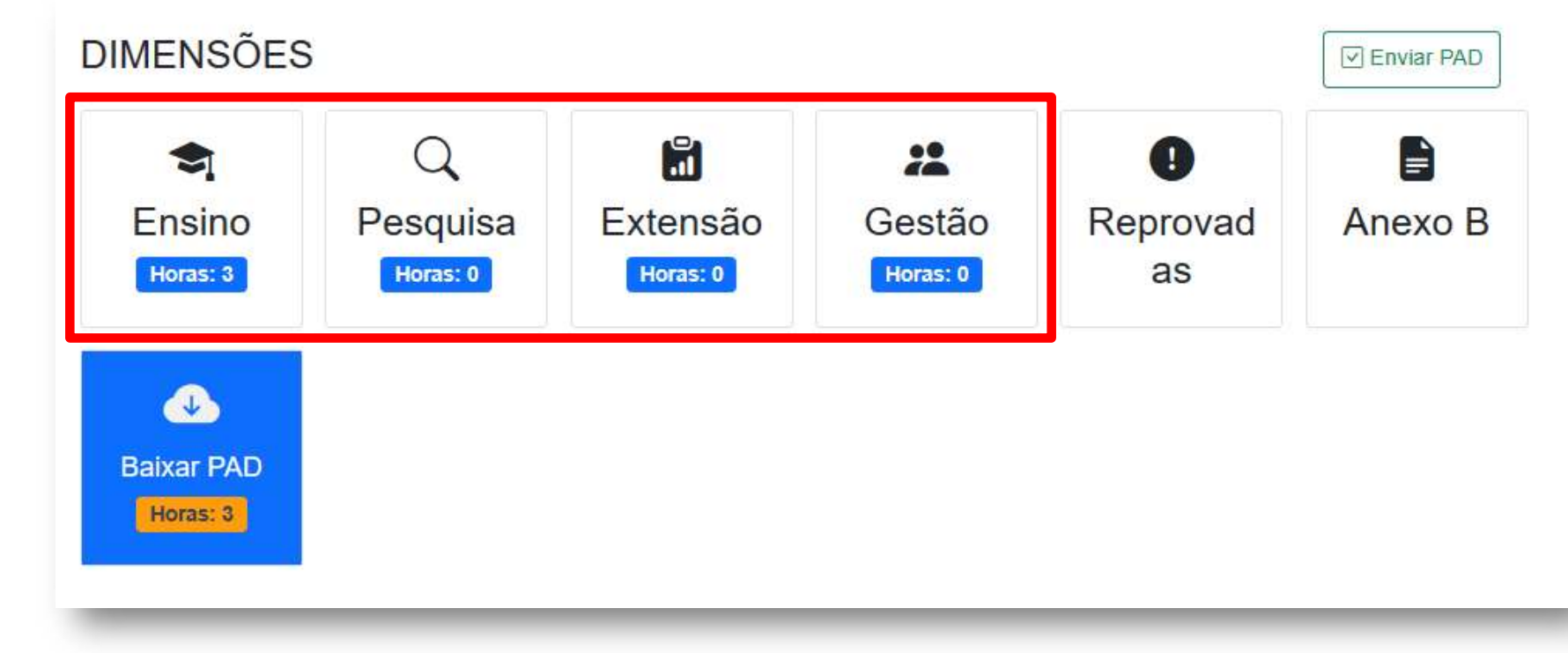

# PREENCHENDO O PDA

EM SEGUIDA, SELECIONE UMA CATEGORIA E APÓS CLIQUE EM CARREGAR:

| Саггеда |
|---------|
|         |
|         |

## PREENCHENDO O PDA

APÓS ISSO, PREENCHA O FORMULÁRIO QUE SERÁ EXIBIDO LOGO ABAIXO E PRESSIONE CADASTRAR:

| Cód. Atividade    | Componente Curricular |          | Curso       |             |   |
|-------------------|-----------------------|----------|-------------|-------------|---|
| 1-B               |                       |          |             |             |   |
| Nível             |                       | Modalida | ade         |             |   |
| Selecione um Níve | 21                    | ~ Seleci | one uma Moo | dalidade    | ~ |
| Resolução         |                       |          |             | CH. Semanal |   |
| Selecione uma Re  | solução               |          | ~           |             |   |

## PREENCHENDO O PDA

APÓS REALIZAR O CADASTRO DAS INFORMAÇÕES, APARECERÁ LOGO ABAIXO O PDA QUE VOCÊ CADASTROU COM AS OPÇÕES DE MODIFICAR OU DELETAR:

|             |                       | 0.2.52  |       |            | 1200000000    |            |             |
|-------------|-----------------------|---------|-------|------------|---------------|------------|-------------|
| od. Ativida | ade Componente Curric | ular    |       |            | Curso         |            |             |
| 1-B         |                       |         |       |            |               |            |             |
| ível        |                       |         |       | Modalidade | 2             |            |             |
| Selecione   | um Nível              |         | ~     | Selecione  | e uma Modalio | lade       | ~           |
| esolução    |                       |         |       |            | CI            | I. Semanal |             |
| Selecione   | uma Resolução         |         |       |            | ~             |            |             |
|             |                       |         |       |            |               | MODIFIC    | AR Cadastra |
| Cód         | Componente Curricular | Curso   | Nível | N          | lodalidade    | CH Semanal | Opções      |
| 1-A         | COMP 1                | CURSO A | Gradu | ação E     | AD            | 3          |             |

DELETAR

13

## PREENCHENDO O PDA

PARA RETORNAR À PAGINA INICIAL BASTA CLICAR EM HOME OU PDA'S:

| Professor 1   | Selecione uma cate | egoria             |         |           |                     |            |        |
|---------------|--------------------|--------------------|---------|-----------|---------------------|------------|--------|
| Celtar Perfil |                    |                    |         |           |                     |            | Сапе   |
| Home          | Ensino - Aul       | as                 |         |           |                     |            |        |
| PADs          | () Resolução       |                    |         |           |                     |            |        |
|               | Cód. Atividade     | Componente Currice | ular    |           | Curso               |            |        |
|               | 1-B                |                    |         |           |                     |            |        |
| Т             | Nível              |                    |         | Modalic   | lade                |            |        |
| •             | Selecione um Nível |                    |         | ~ Selec   | ione uma Modalidade | e          |        |
|               | Resolução          |                    |         |           | CI                  | H. Semanal |        |
|               | Selecione uma Res  | olução             |         |           | ~                   |            |        |
|               |                    |                    |         |           |                     |            | Cadas  |
|               | Cód Compo          | onente Curricular  | Curso   | Nivel     | Modalidade          | CH Semanal | Opções |
|               | 101 01100000       | 1                  | CURSO A | Graduação | EAD                 | 3          |        |

CONFIRMAR ENVIO DO PDA

## PREENCHENDO O PDA

NA TELA INICIAL, VOCÊ PODE CONFIRMAR O ENVIO DAS INFORMAÇÕES PREENCHIDAS CLICANDO NO BOTÃO ENVIAR PDA, MAS CASO NÃO APERTE O SISTEMA IRÁ SALVAR TODOS OS DADOS AUTOMATICAMENTE.

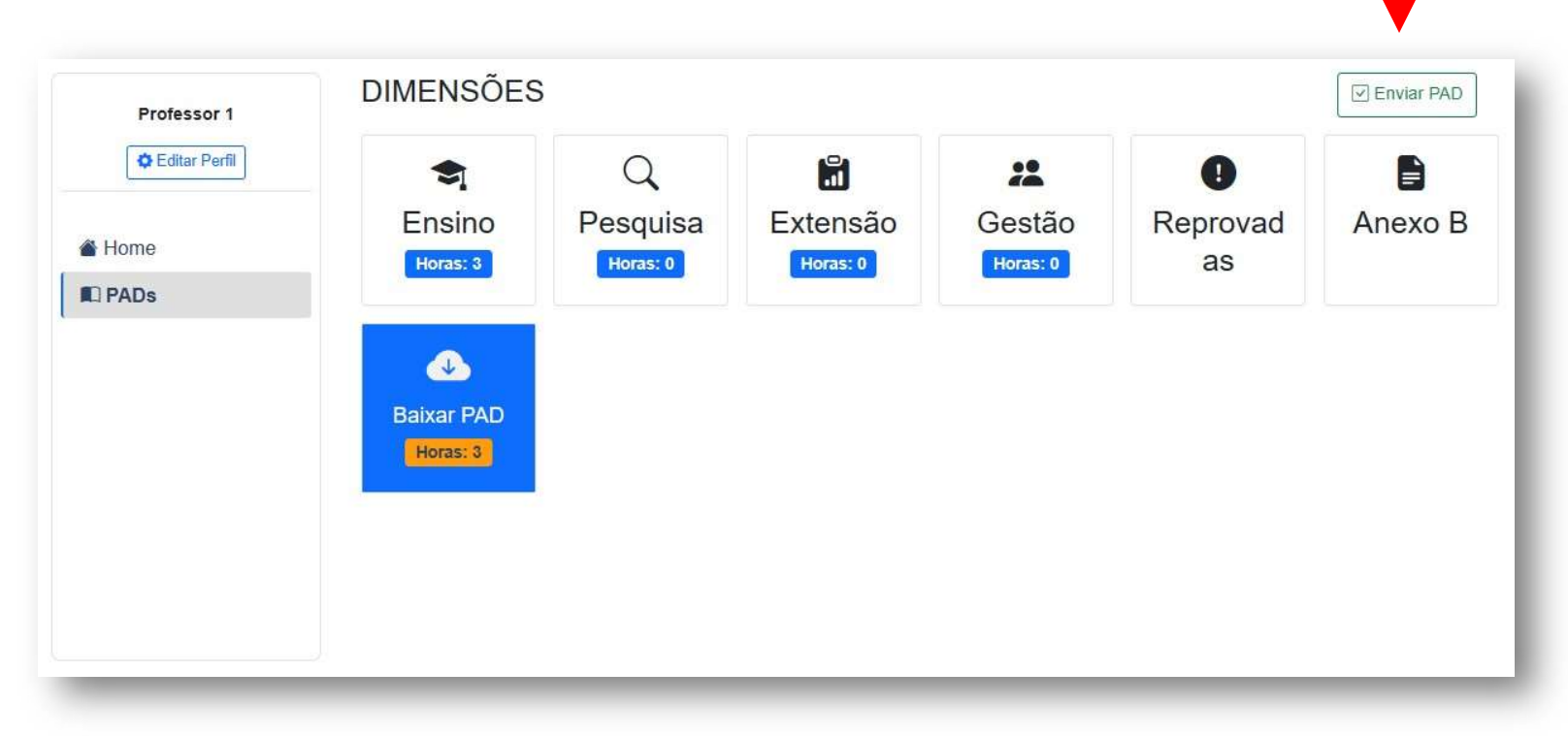

## PREENCHENDO O PDA

AINDA NA TELA INICIAL, É POSSÍVEL VISUALIZAR OS PDAS QUE FORAM REPROVADOS:

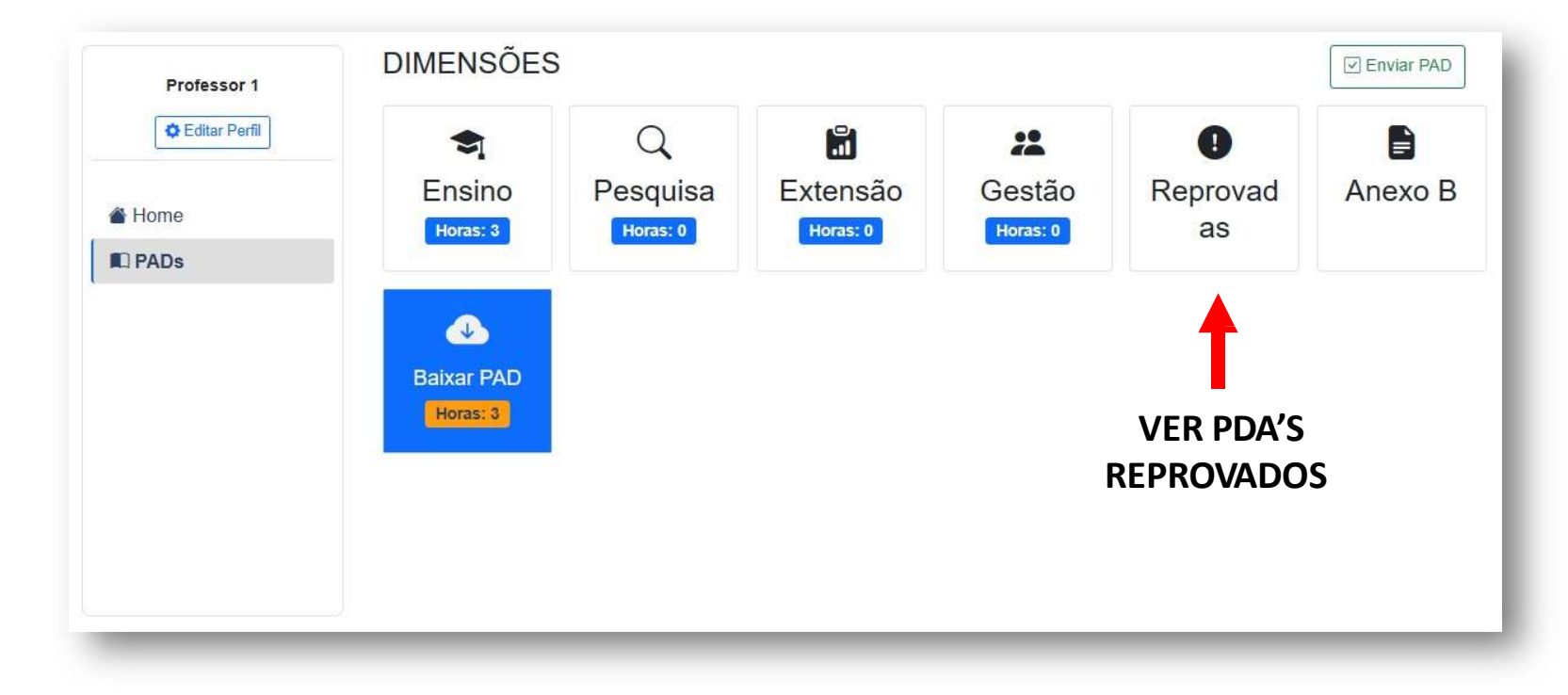

# PREENCHENDO O PDA

PARA REALIZAR O DOWNLOAD EM PDF DO FORMULÁRIO DO PDA PREENCHIDO, BASTA CLICAR NO BOTÃO BAIXAR PDA:

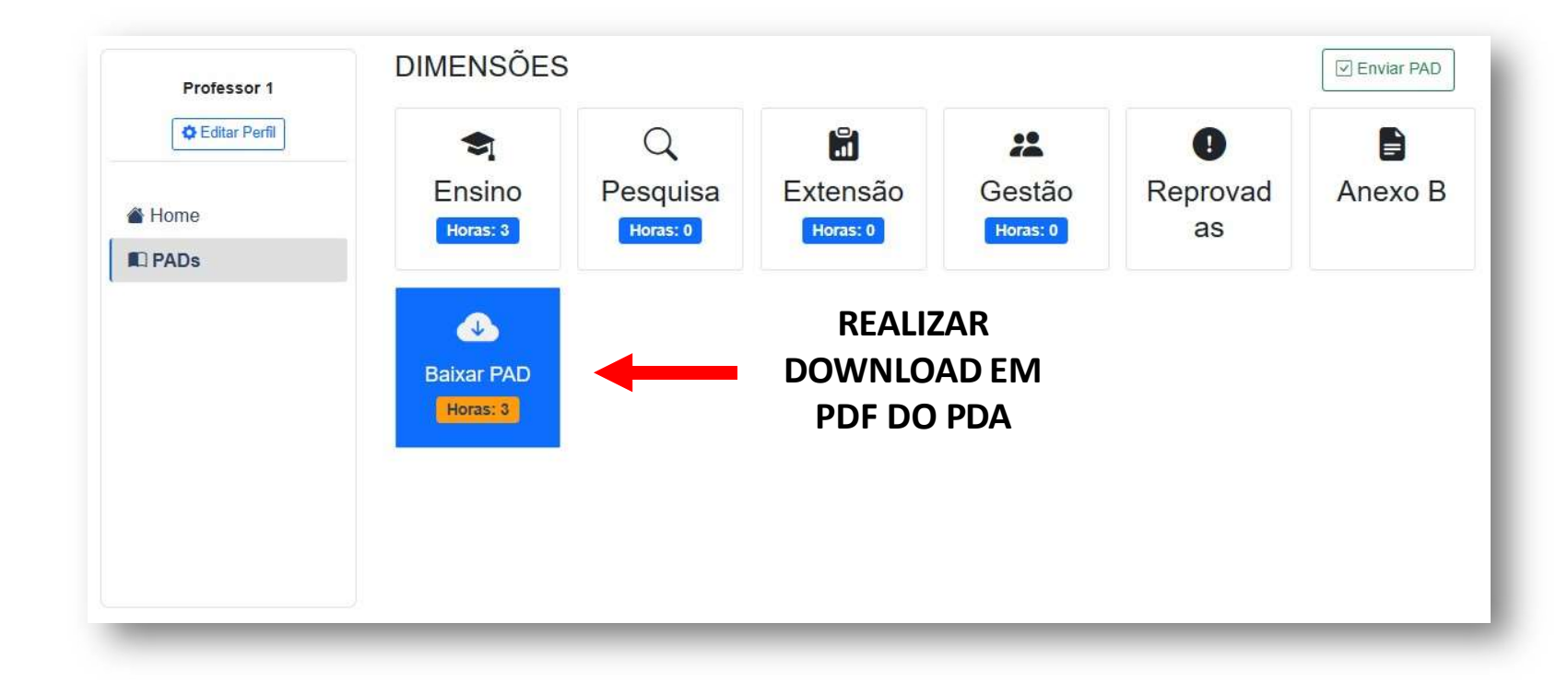

## PREENCHENDO O PDA

ANEXO B: INFORMAÇÕES ESPECIFICAS DO PROFESSOR + SITUAÇÃO ATUAL RELACIONADA COM A UNIVERSIDADE

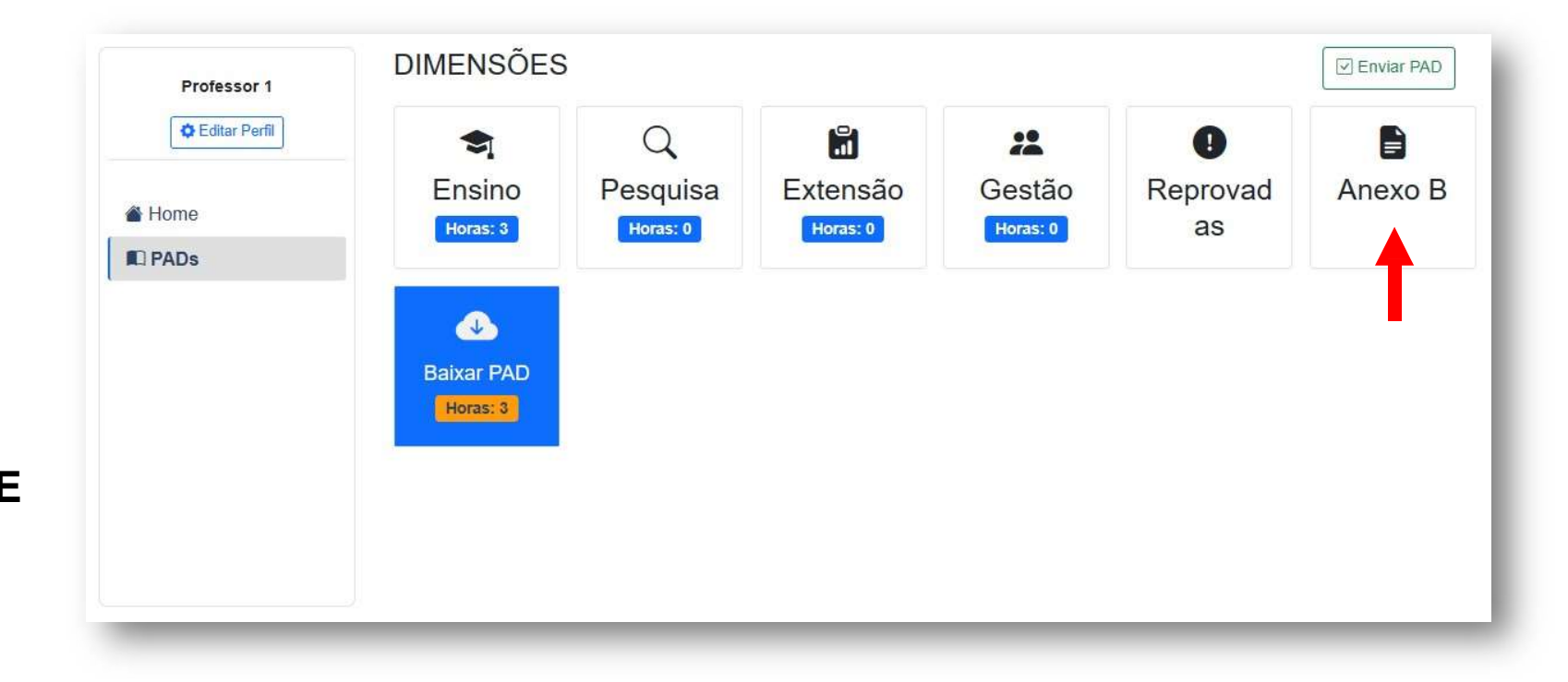

### PREENCHENDO O PDA

FORMULÁRIO DE PREENCHIMENTO ANEXO B:

| UNIVERSIDADE DE PERNAMBUCO       |                                                         |                   |  |
|----------------------------------|---------------------------------------------------------|-------------------|--|
| UNIDADE DE EDUCAÇÃO/CAMPUS       | CURSO                                                   | Curso *           |  |
| Unidade - Campus                 | *                                                       |                   |  |
| PLANO DE ATIVIDADE DOCENTE - ANO |                                                         |                   |  |
| 1º SEMESTRE                      |                                                         | X *               |  |
| DOCENTE                          |                                                         | CPF               |  |
| Professor 1                      |                                                         |                   |  |
| MATRÍCULA                        | CARGA HORÁRIA                                           | CATEGORIA / NÍVEL |  |
|                                  | HH:MM                                                   |                   |  |
| AFASTAMENTO TOTAL                | PORTARIA DE AFASTAMENTO (TO                             | DTAL)             |  |
| NÃO ~                            |                                                         |                   |  |
|                                  |                                                         |                   |  |
| AFASTAMENTO PARCIAL              | PORTARIA DE AFASTAMENTO (PA                             | ARCIAL)           |  |
| NÃO ~                            |                                                         |                   |  |
|                                  |                                                         |                   |  |
| EXERCE FUNÇÃO ADMINISTRATIVA     | LICENÇA DE ACORDO COM A LEGISLAÇÃO VIGENTE. ESPECIFIQUE |                   |  |
| NÃO ~                            |                                                         |                   |  |
|                                  |                                                         |                   |  |

29

# Orientações do Preenchimento

Observação: Atividades não descritas no PDA, de acordo com o anexo da Resolução Nº 015 /2019, devem ser inseridas manualmente indicando seu detalhamento e carga horária, com posterior análise e validação da equipe de gestão da Unidade/Campus.

Conforme a resolução CONSUN Nº 029/2018

#### 1. ENSINO (AULAS EM COMPONENTES CURRICULARES)

- Nome do Componente: Nome do componente curricular como descrito no PPC do curso;
- Curso: Nome do curso ao qual o componente curricular pertence;
- Nível: Preencher o nível do curso ao qual o componente curricular pertence, sendo as opções: Graduação, Pós-graduação Stricto Sensu, Pós-Graduação Lato Sensu
- Modalidade: Preencher a modalidade que o componente curricular é ofertado, sendo as opções: Presencial e EAD;
- Carga Horária Total: Carga horária total efetiva exercida pelo docente dentro do(s) componente(s) curricular (es);
- Carga Horária Semanal: Carga horária total efetiva exercida pelo docente dentro do componente curricular dividida pelo número de semanas que o mesmo ocorre.

### 2. ENSINO (COORDENAÇÃO/ REGÊNCIA COMPONENTES CURRICULARES)

- Nome do Componente: Nome do componente curricular como descrito no PPC do curso;
- Curso: Nome do curso ao qual o componente curricular pertence;
- Nível: Preencher o nível do curso ao qual o componente curricular pertence, sendo as opções: Graduação, Pós-graduação Stricto Sensu, Pós-Graduação Lato Sensu
- Modalidade: Preencher a modalidade que o componente curricular é ofertado, sendo as opções: Presencial e EAD;
- Carga Horária Semanal: Carga horária semanal efetivamente exercida na atividade (preencher de acordo com quadro de <sup>31</sup> referência).

- 3. ENSINO (ORIENTAÇÕES: ORIENTAÇÃO DE ESTÁGIO, ORIENTAÇÃO DE TCC, ORIENTAÇÃO DE RESIDÊNCIA, ORIENTAÇÃO DE MESTRADO E/OU ORIENTAÇÃO DE DOUTORADO. COORIENTAÇÕES: TCC, MESTRADO E/OU DOUTORADO)
  - Atividade de Orientação e Coorientação: Nome do componente curricular como descrito no PPC do curso;
  - Curso: Nome do curso ao qual o(s) discente(s) orientado(s) pertence;
  - Individual ou Grupo: Preencher se a orientação é individual ou em grupo. Caso seja em grupo, informar o número de participantes;
  - Nível: Preencher o nível do curso que a orientação é realizada, sendo as opções: Graduação, Pós-graduação Stricto Sensu, Pós-Graduação Lato Sensu
  - Carga Horária Semanal: Carga horária semanal efetivamente exercida na atividade (preencher de acordo com quadro de referência).
- 4. ENSINO (SUPERVISÕES: SUPERVISÃO/PRECEPTORIA DE ESTÁGIO, SUPERVISÃO DE ESTÁGIO DOCENCIA, SUPERVISÃO/TUTORIA DE RESIDÊNCIA)
  - ATIVIDADE DE SUPERVISÃO/ PRECEPTORIA/ TUTORIA: Nome da atividade;
  - Curso: Nome do curso ao qual o(s) discente(s) pertence;
  - Individual ou Grupo: Preencher se a atividade é individual ou em grupo. Caso seja em grupo, informar o número de participantes;
  - Nível: Preencher o nível do curso que a atividade é realizada, sendo as opções: Graduação, Pós-graduação Stricto Sensu, Pós-Graduação Lato Sensu
  - Carga Horária Semanal: Carga horária semanal efetivamente exercida na atividade (preencher de acordo com quadro de referência).

- 5. ATENDIMENTO AO DISCENTE (O DOCENTE DEVERÁ PUBLICAR NA UNIDADE OS DIAS, HORÁRIOS E LOCAIS QUE PRESTARÁ O ATENDIMENTO)
  - COMPONENTE CURRICULAR: Nome do componente;
  - Curso: Nome do curso ao qual o(s) componente(s) pertence;
  - Nível: Preencher o nível do curso que o componente está vinculado, sendo as opções: Graduação, Pós-graduação Stricto Sensu, Pós-Graduação Lato Sensu
  - Carga Horária Semanal: Carga horária semanal efetivamente exercida na atividade (preencher de acordo com quadro de referência).

#### 6. ENSINO (PROJETOS OU AÇÕES DE ENSINO)

- TÍTULO DO PROJETO: Nome do projeto;
- Natureza: Preencher a natureza di projeto, sendo as opções: inovação pedagógica, vivência ou outros;
- CURSO(S) QUE DESENVOLVE: Nome do(s) curso(s) envolvido(s) com o desenvolvimento do projeto;
- FUNÇÃO (COORDENADOR OU COLABORADOR): Informar a função desenvolvida no projeto, sendo coordenador ou colaborador;
- Carga Horária Semanal: Carga horária semanal efetivamente exercida na atividade (preencher de acordo com quadro de referência).

### 7. ENSINO (COLEGIADOS DE PLENO DE CURSO DE GRADUAÇÃO E PÓS-GRADUAÇÃO)

- NOME DO CURSO: informar o nome do curso ao qual é integrante do pleno;
- NÍVEL DO CURSO: Informar se o curso é de graduação ou pós-graduação;
- Carga Horária Semanal: Carga horária semanal efetivamente exercida na atividade (preencher de acordo com quadro de referência).

### 8. GESTÃO (COORDENAÇÃO OU MEMBRO DE NÚCLEO DOCENTE ESTRUTURANTE OU NÚCLEO DOCENTE ESTRUTURANTE ASSISTENCIAL)

- NOME DO NÚCLEO DOCENTE ESTRUTURANTE OU NÚCLEO DOCENTE ESTRUTURANTE ASSISTENCIAL: Informar o Nome;
- DOCUMENTO QUE O DESIGNA: Informar o número da portaria, ordem de serviço ou outro documento comprobatório;
- FUNÇÃO: Informar a função exercida, coordenador ou membro;
- Carga Horária Semanal: Carga horária semanal efetivamente exercida na atividade (preencher de acordo com quadro de referência).

De acordo com a Resolução CONSUN Nº 029/2018, Art. 5º. § 1º.; § 2º. e § 3°., as horas de atividades de ensino, para além da carga horária mínima, não computadas nesta dimensão, devem ser destinadas às atividades de gestão para a função que desempenham, sendo descritas por dia e horário no quadro anexo do PDA. As demais horas da carga horária docente devem ser distribuídas entre a atividade de gestão e em outras dimensões (pesquisa e extensão), caso existam, sempre que possível, descrevendo dia e horário no quadro.

### 9. PESQUISA (PROJETOS DE PESQUISA CADASTRADOS NO SISPG)

- TÍTULO DO PROJETO: Nome do projeto;
- LINHA E GRUPO DE PESQUISA: Informar a linha e o grupo de pesquisa que o projeto está vinculado;
- FUNÇÃO (COORDENADOR OU COLABORADOR): Informar a função desenvolvida no projeto, sendo coordenador ou colaborador;
- Carga Horária Semanal: Carga horária semanal efetivamente exercida na atividade (preencher de acordo com quadro de referência).

#### 10. PESQUISA (LIDERANÇA OU PARTICIPAÇÃO EM GRUPOS DE PESQUISA CERTIFICADOS PELA UPE)

- GRUPO DE PESQUISA: Nome do grupo;
- ATIVIDADE: Informar a(s) atividade(s) desenvolvida(s);
- FUNÇÃO (COORDENADOR OU COLABORADOR): Informar a função desenvolvida no projeto, sendo coordenador ou colaborador;
- Carga Horária Semanal: Carga horária semanal efetivamente exercida na atividade (preencher de acordo com quadro de referência).

### 11. PESQUISA (ORIENTAÇÃO DE INICIAÇÃO CIENTÍFICA)

- TÍTULO DO PROJETO: Nome do projeto;
- Nome orientando: Nome do discente orientado;
- FUNÇÃO: Informar a função exercida, sendo orientador ou coorientador;
- Carga Horária Semanal: Carga horária semanal efetivamente exercida na atividade (preencher de acordo com quadro de referência).

### 12. EXTENSÃO (COORDENAÇÃO OU PARTICIPAÇÃO EM ATIVIDADES DE EXTENSÃO HOMOLOGADAS PELA PROEC)

- PROGRAMA DE EXTENSÃO: Nome do programa (em caso de existência);
- ATIVIDADE: Informar/descrever a(s) atividade(s) desenvolvida(s);
- TÍTULO DO PROJETO: Nome do projeto (em caso de existência);
- FUNÇÃO (COORDENADOR OU COLABORADOR): Informar a função desenvolvida no projeto, sendo coordenador ou colaborador;
- Carga Horária Semanal: Carga horária semanal efetivamente exercida na atividade (preencher de acordo com quadro de referência).

#### 13. EXTENSÃO (ORIENTAÇÃO/COORIENTAÇÃO OU ACOMPANHAMENTO DE ESTUDANTES EM ATIVIDADES DE EXTENSÃO HOMOLOGADAS

PELA PROEC)

- TÍTULO DA ATIVIDADE (PROJETO/AÇÃO/PROGRAMA/DENTRE OUTROS): Nome da atividade desenvolvida;
- Nome orientando: Nome do discente orientado;
- FUNÇÃO: Informar a função exercida, sendo orientador ou coorientador;
- Carga Horária Semanal: Carga horária semanal efetivamente exercida na atividade (preencher de acordo com quadro de referência).

### 14. GESTÃO (MEMBRO DE COMISSÃO/COMITÊ/NÚCLEO, FORMALMENTE DESIGNADO (A) NO ÂMBITO DA UPE)

- NOME DA COMISSÃO, COMITÊ OU NÚCLEO: Informar o Nome;
- DOCUMENTO QUE O DESIGNA: Informar o número da portaria, ordem de serviço ou outro documento comprobatório;
- Carga Horária Semanal: Carga horária semanal efetivamente exercida na atividade (preencher de acordo com quadro de referência).

#### 15. GESTÃO (MEMBRO DE CONSELHO/COMISSÃO/COMITÊ/NÚCLEO, FORMALMENTE DESIGNADO (A) PARA REPRESENTAÇÃO DA UPE)

- NOME DO CONSELHO, COMISSÃO, COMITÊ OU NÚCLEO: Informar o Nome;
- DOCUMENTO QUE O DESIGNA: Informar o número da portaria, ordem de serviço ou outro documento comprobatório;
- Carga Horária Semanal: Carga horária semanal efetivamente exercida na atividade (preencher de acordo com quadro de referência).

### 16. GESTÃO (MEMBRO TITULAR DOS CONSELHOS DA UPE (CEPE, CONSUN OU CGA))

- NOME DO CONSELHO: Informar o Nome;
- DOCUMENTO QUE O DESIGNA: Informar o número da portaria, ordem de serviço ou outro documento comprobatório;
- Carga Horária Semanal: Carga horária semanal efetivamente exercida na atividade (preencher de acordo com quadro de referência).

### 17. GESTÃO (REPRESENTANTE NAS UNIDADES DE EDUCAÇÃO E EDUCAÇÃO E SAÚDE FORMALMENTE DESIGNADO (A) PELA ENTIDADE SINDICAL)

- NOME DA UNIDADE DE EDUCAÇÃO E EDUCAÇÃO E SAÚDE: Informar o Nome;
- DOCUMENTO COMPROBATÓRIO DA REPRESENTAÇÃO SINDICAL: Informar o número documento comprobatório da representação emitido pela entidade sindical;
- Carga Horária Semanal: Carga horária semanal efetivamente exercida na atividade (preencher de acordo com quadro de referência).

### 18. GESTÃO (PARTICIPAÇÃO COMO MEMBRO NAS CÂMARAS CONSULTIVAS DOS CONSELHOS SUPERIORES)

- NOME DA CÂMARA CONSULTIVA: Informar o Nome;
- DOCUMENTO QUE O DESIGNA: Informar o número da portaria, ordem de serviço ou outro documento comprobatório;
- Carga Horária Semanal: Carga horária semanal efetivamente exercida na atividade (preencher de acordo com quadro de referência).

#### 19. GESTÃO (COORDENAÇÃO DE LABORATÓRIOS DIDÁTICOS, DE INFORMÁTICA OU DE ENSINO)

- NOME DO LABORATÓRIO: Informar o Nome;
- DOCUMENTO QUE O DESIGNA: Informar o número da portaria, ordem de serviço ou outro documento comprobatório;
- Carga Horária Semanal: Carga horária semanal efetivamente exercida na atividade (preencher de acordo com quadro de referência).

#### 20. GESTÃO (COORDENAÇÃO DE PROGRAMA INSTITUCIONAL)

- NOME DO PROGRAMA INSTITUCIONAL: Informar o Nome;
- DOCUMENTO QUE O DESIGNA: Informar o número da portaria, ordem de serviço ou outro documento comprobatório;
- Carga Horária Semanal: Carga horária semanal efetivamente exercida na atividade (preencher de acordo com quadro de referência).

# Realizando a Avaliação

**PAPEL: AVALIADOR** 

# **REALIZANDO AVALIAÇÃO**

PRIMEIRO, SELECIONE A VERSÃO DO PDA QUE DESEJA AVALIAR:

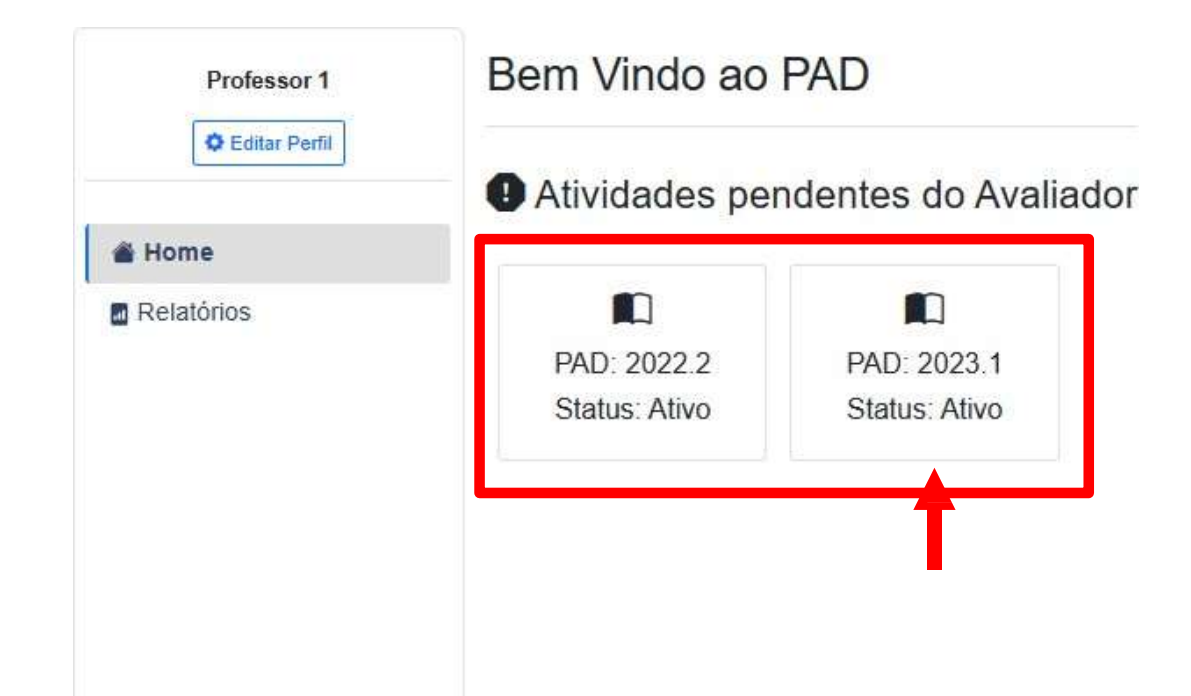

**PAPEL: AVALIADOR** 

# **REALIZANDO AVALIAÇÃO**

APÓS ISSO, SERÁ EXIBIDA UMA LISTA COM TODOS OS PDA'S DISPONÍVEIS PARA AVALIAÇÃO, PARA REALIZAR A AVALIAÇÃO BASTA CLICAR NO BOTÃO AVALIAR:

| PADs                             |          |     |              |         |
|----------------------------------|----------|-----|--------------|---------|
| Professor                        | Status   | СН  | CH Corrigida | Opções  |
| ALBERTO CASADO LORDSLEEM JUNIOR  | Enviado  | 40H |              | Avaliar |
| ALCIDES CODECEIRA NETO           | Enviado  | 40H |              | Avaliar |
| ALEXANDRE DUARTE GUSMAO          | Enviado  | 40H |              | Avaliar |
| ALEXANDRE JORGE TAVARES DE SOUZA | Pendente |     |              | Avaliar |
| Ana Rita Fraga Drummond          | Enviado  | 44H |              | Avaliar |
| ANDRE LUIS DA MOTA VILELA        | Enviado  | 62H |              | Avaliar |
| ANDREA BATISTA DE FARIAS DIAS    | Enviado  | 45H |              | Avaliar |
| ANDREA BENICIO DE MORAES         | Enviado  | 31H |              | Avaliar |
| ANGELO JUST DA COSTA E SILVA     | Pendente |     |              | Avaliar |

42

### **PAPEL: AVALIADOR**

# **REALIZANDO AVALIAÇÃO**

#### **RETORNAR À LISTA DE PROFESSORES**

APÓS CLICAR EM AVALIAR, SERÁ EXIBIDA UMA TELA COM A LISTA DE TODAS AS ATIVIDADES ENVIADAS PELO PROFESSOR ESCOLHIDO:

| BERTO CASADO LORDSLEEM JUN                                                                                                    | IOR                                          | <u> </u>                  |
|----------------------------------------------------------------------------------------------------|----------------------------------------------|---------------------------|
| Ensino Pesqu                                                                                                    | isa Extensao Gestão                          | Voltar                    |
| Atividade <ul> <li>Componente Curricular: Gestão da Construção Civil 1</li> <li>Curso: Engenharia Civil</li> <li>Carga Horária: 4</li> <li>Status: Pendente</li> </ul> | SELECIONAR DIMENSÃO<br>QUE DESEJA VISUALIZAR |                           |
|                                                                                                    | Rep                                          | rovar Aprovar             |
| Drientações (3-A)                                                                                                    |                                              |                           |
| Atividade                                                                                                    | l<br>Ri                                      | Aprovar ou<br>Eprovar PDA |

# Restam Dúvidas? sistema.pad@upe.br

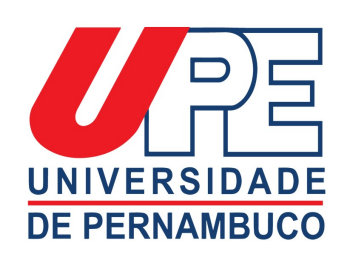

Secretaria de Ciência, Tecnologia e Inovação

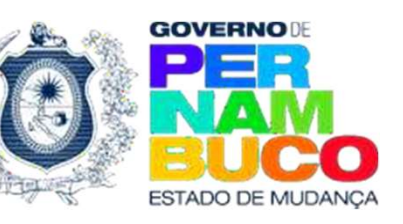